# **OILLITutorials**

#### **3DS Max**

**Basic introduction to 3ds max** 

2016

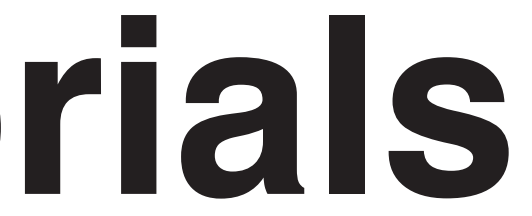

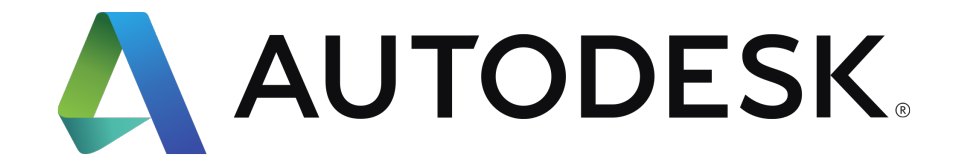

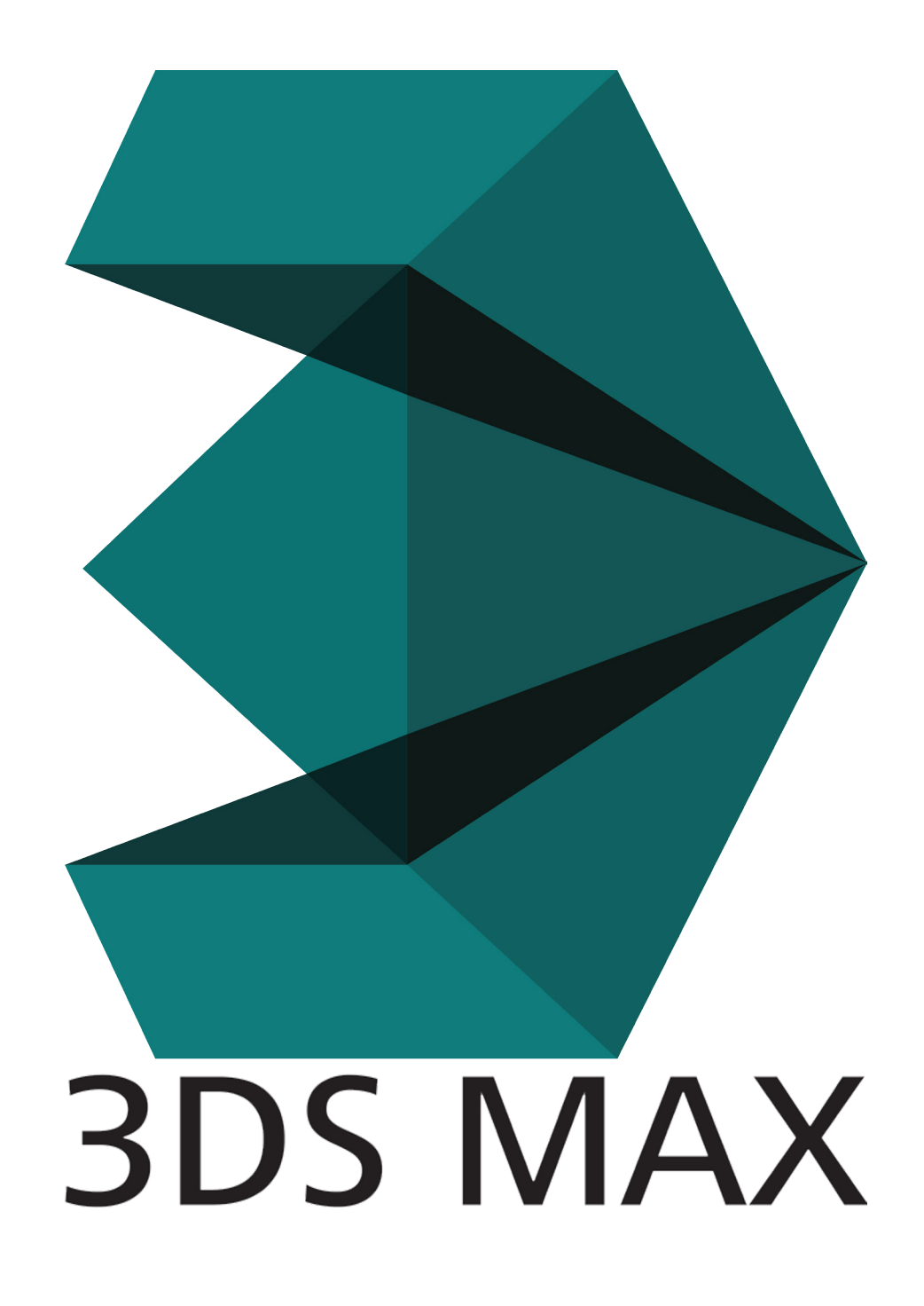

Here's what we do.

#### INTERFACE

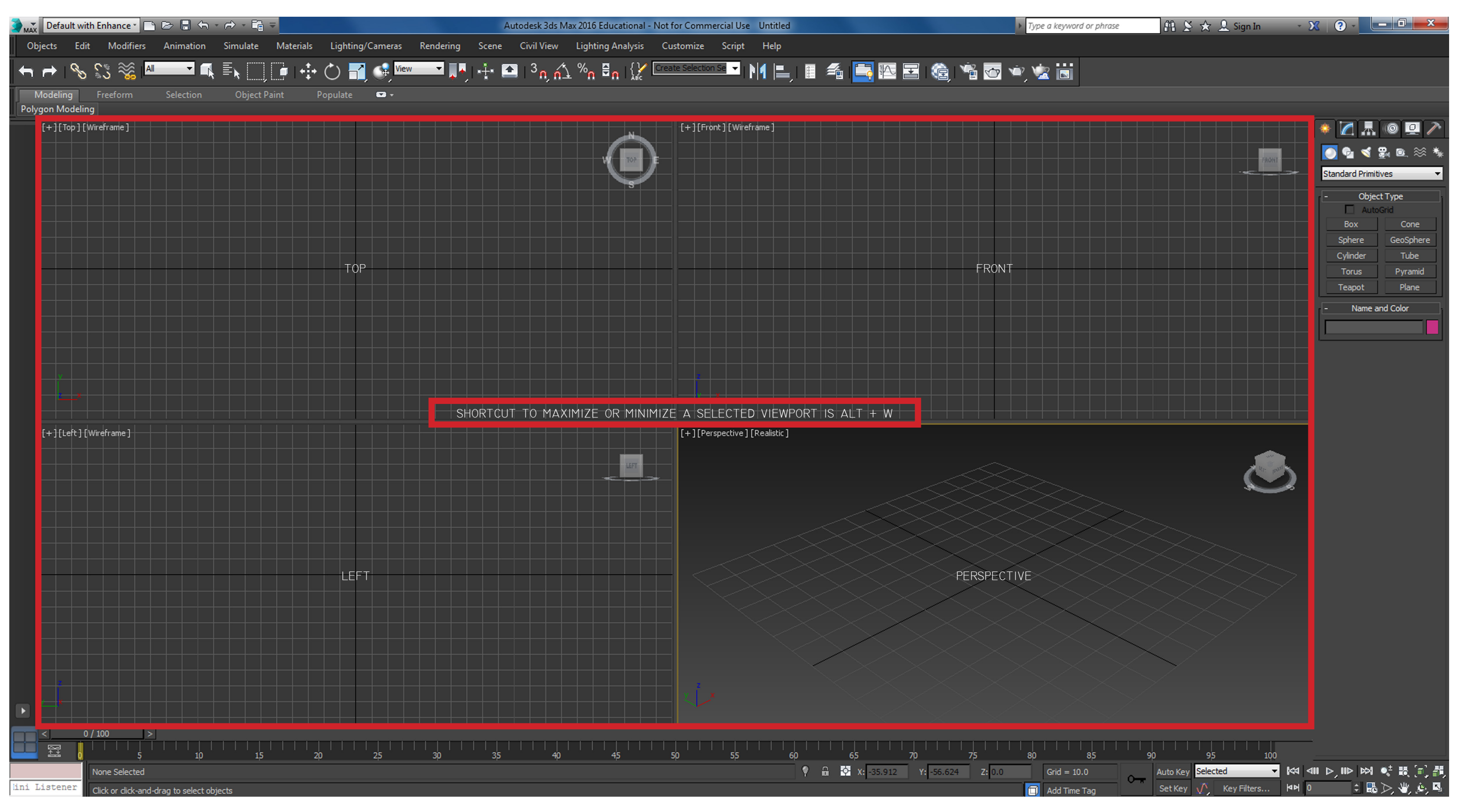

BASIC DEFAULT VIEWPORTS

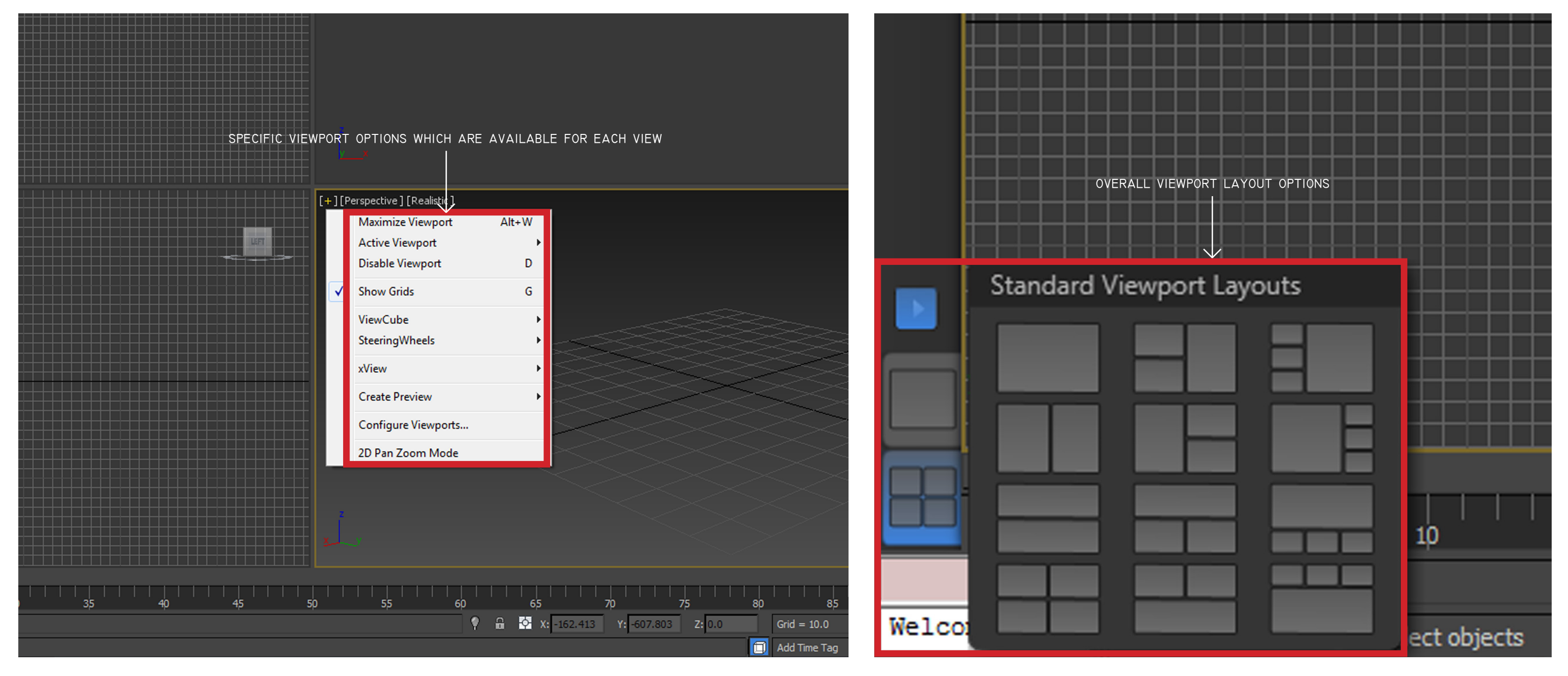

VIEWPORT ADJUSTMENTS/MANAGEMENTS

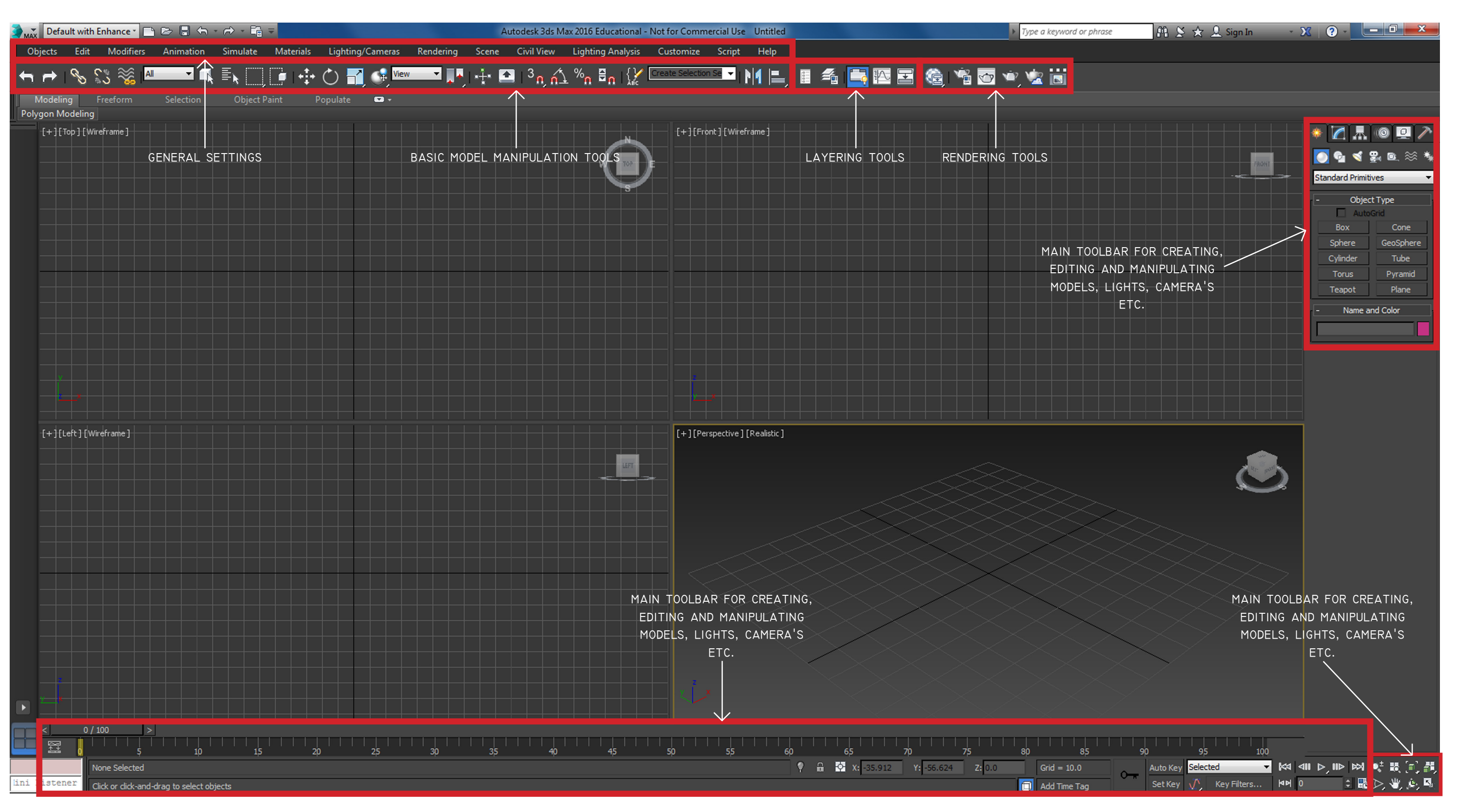

TOOLBAR FUNCTIONS

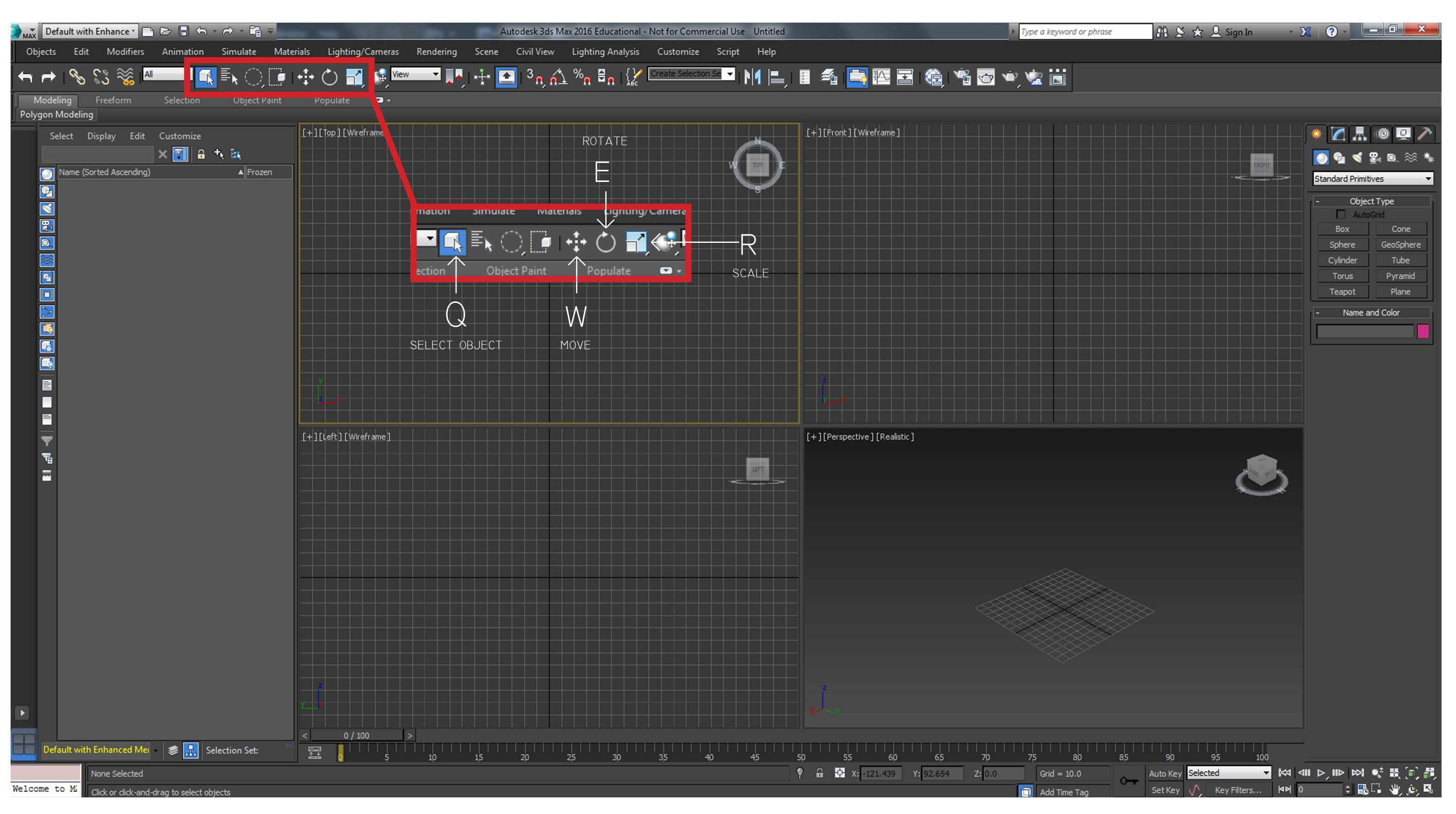

BASIC SHORTCUTS

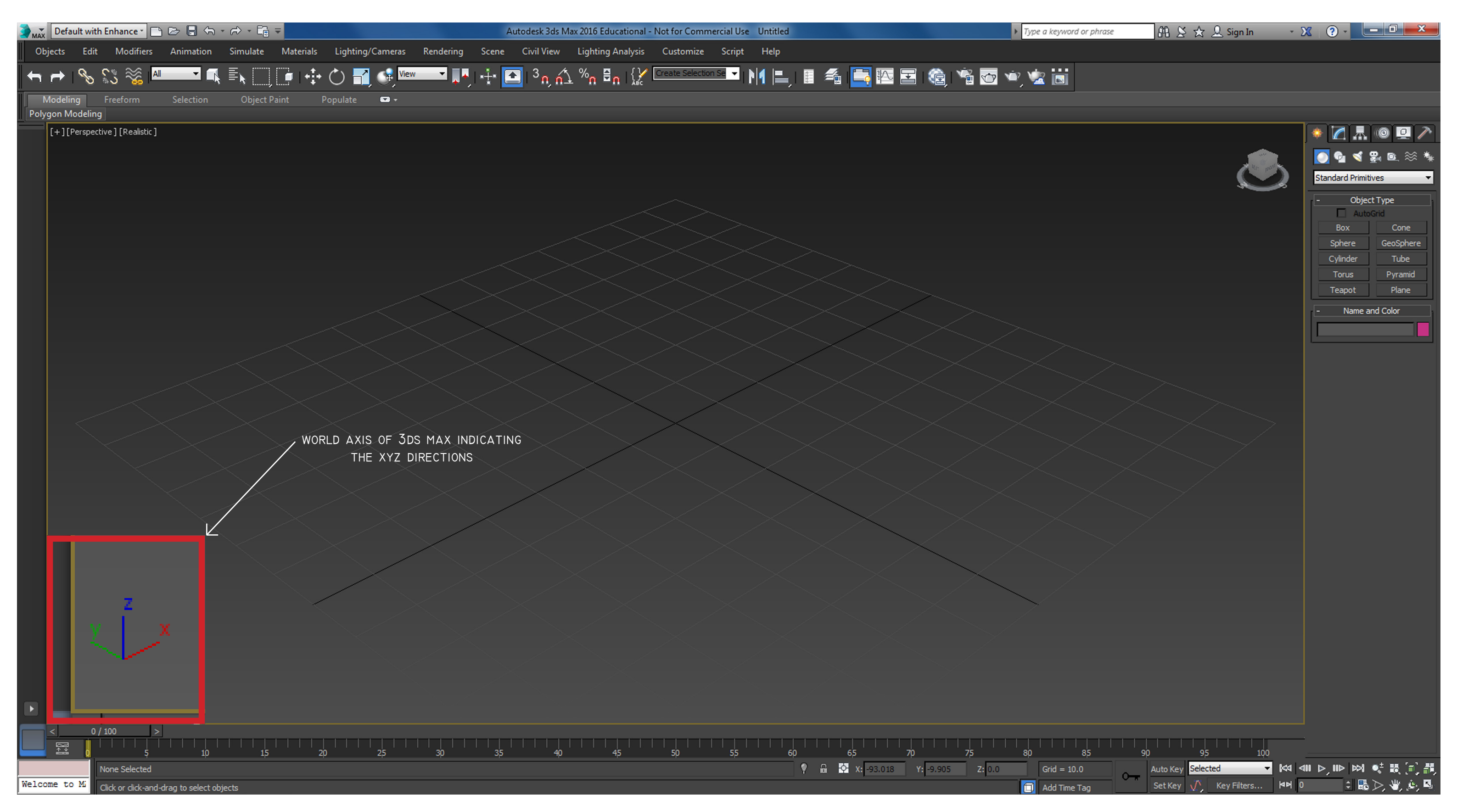

XYZ WORLDSPACE

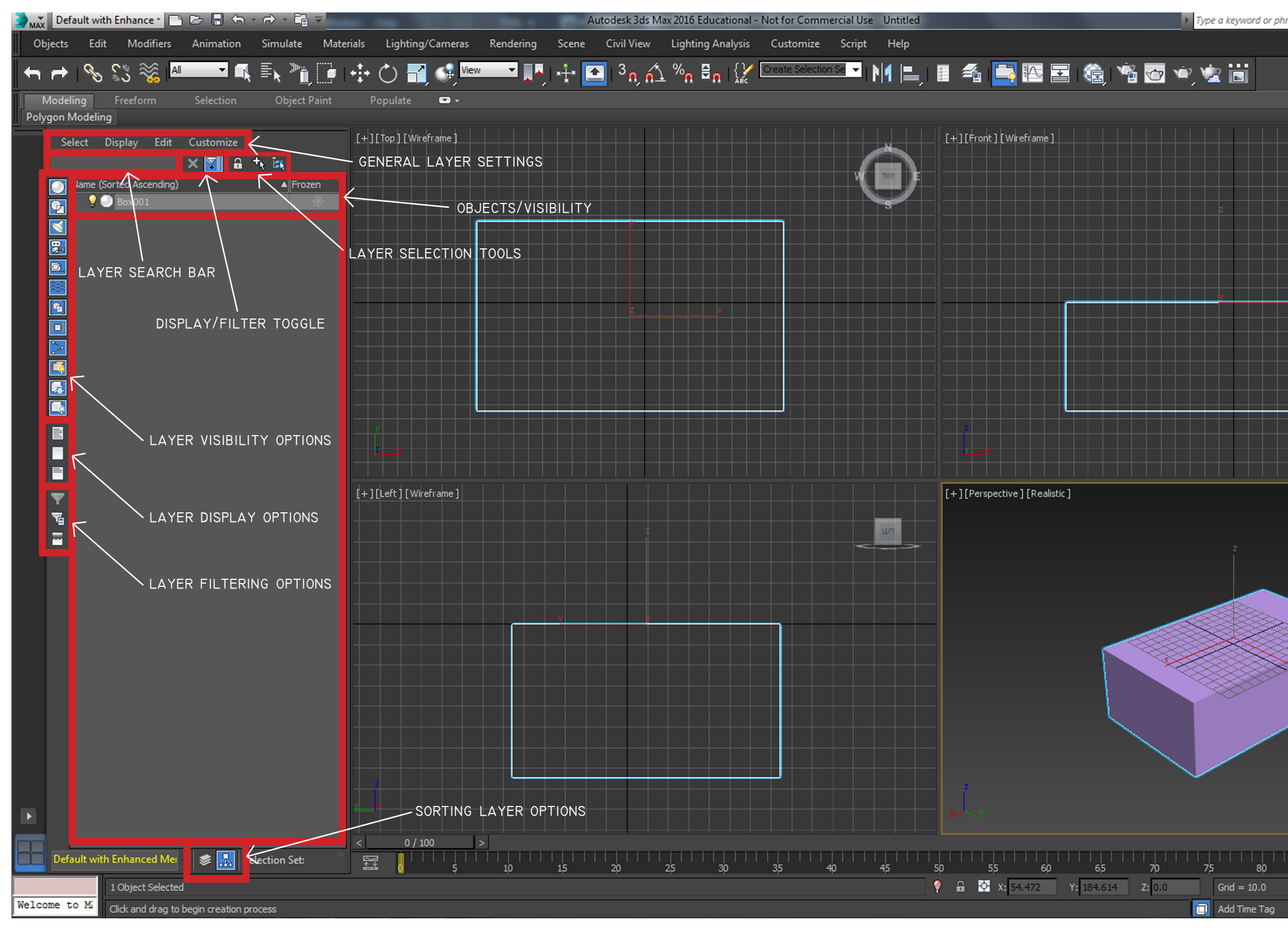

#### LAYERS

| rase 🛱 S          | 🖇 🚖 👤 Sign In     | - 🗙 🛛          | ?                |               |
|-------------------|-------------------|----------------|------------------|---------------|
|                   |                   |                |                  |               |
|                   |                   |                |                  |               |
|                   |                   |                |                  |               |
|                   |                   |                |                  |               |
|                   |                   |                |                  |               |
|                   | FRO               |                | 💁 🔇 👺 I          | <u>■.</u> ≈ * |
|                   |                   | Star           | ndard Primitives | -             |
|                   |                   |                | Object Typ       | e             |
|                   |                   |                | Box              | Cone          |
|                   |                   |                | Sphere Ge        | eoSphere      |
| × .               |                   |                | Cylinder         | Tube          |
|                   |                   |                | Teapot           | Plane         |
|                   |                   |                | Name and Co      | olor          |
|                   |                   | Во             | x001             |               |
|                   |                   |                | Creation Met     | hod           |
|                   |                   |                | • Cube •         | Box           |
|                   |                   |                | Keyboard Er      | itry          |
|                   |                   |                | X: 0.0           | \$            |
|                   |                   |                | Y: 0.0           | \$            |
|                   | -                 |                | Z: 0.0           | -             |
|                   |                   | <b>*</b> 5     | Width: 0.0       | ÷             |
|                   | ~                 | -              | Height: 0.0      | ¢             |
|                   |                   |                | Creat            | e             |
|                   |                   |                | Parameter        | s             |
|                   |                   |                | Length: 130      | .135 💲        |
| Ser l             |                   |                | Width: 210       | .495 💲        |
|                   |                   |                | Height: -74.     | .363 🗘        |
|                   |                   | L              | ength Segs: 1    | ÷             |
|                   |                   | H              | Height Segs: 1   | ÷             |
|                   |                   | V              | Generate Mappi   | ng Coords.    |
|                   |                   |                | Real-World Map   | Size          |
|                   |                   |                |                  |               |
|                   |                   |                |                  |               |
|                   |                   |                |                  |               |
| 85 90<br>Auto Kev | 95 10<br>Selected | ,<br>▼ Kalan ⊳ | . II⊳ 时 •±       | 18 (n) #1     |
| Set Key           | Key Filters       | 0 1414         |                  | ¥, ¢, ¤,      |

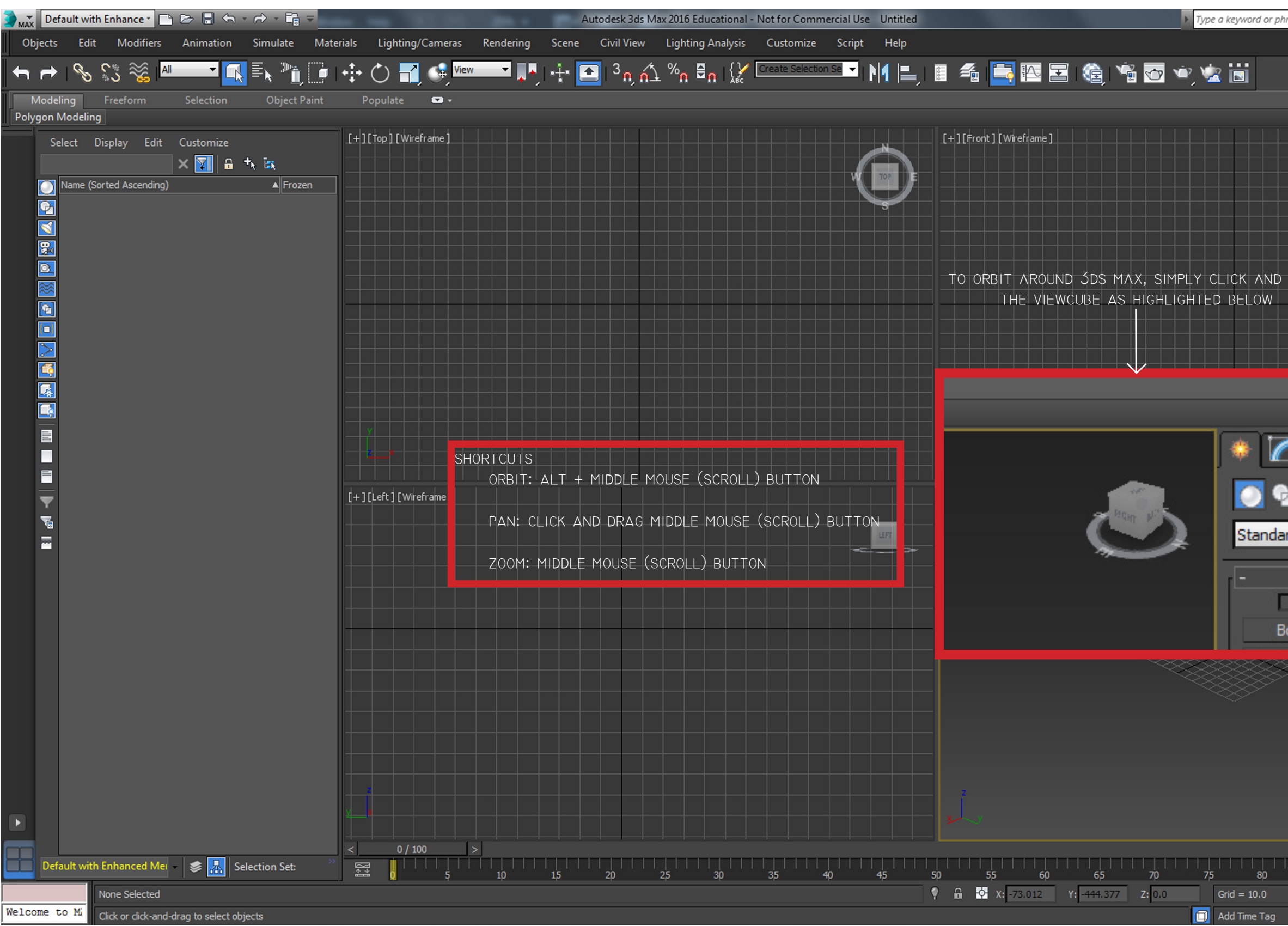

MANOEUVRING

|        | 848 |   | ☆. | 🔍 Sigr | i In       | * 2 | ×   | ? - [              |              | ×            |
|--------|-----|---|----|--------|------------|-----|-----|--------------------|--------------|--------------|
|        | _   | _ | _  |        |            |     |     |                    |              |              |
|        |     |   |    |        |            |     |     |                    |              |              |
|        |     |   |    |        |            |     | -   |                    |              |              |
|        |     |   |    |        |            |     |     |                    | . R          | ≝ ∕^<br>≈ ∗. |
|        |     |   |    |        | FRONT      |     | Sta | ndard Primit       | tives        | ~~ *         |
|        |     |   |    |        |            |     | Ē   | Obje               | ct Type      |              |
|        |     |   |    |        |            |     |     | Box                | Cor          | ne           |
| DRAG   |     |   |    |        |            |     |     | Sphere<br>Cylinder | GeoSp<br>Tub | ohere<br>De  |
|        |     |   | -  |        |            |     |     | Torus<br>Teapot    | Pyra<br>Plar | mid<br>ne    |
|        |     |   |    |        |            |     | Ē   | Name a             | and Color    |              |
|        |     |   |    |        |            |     | L   | _                  | _            |              |
|        |     |   |    |        |            |     |     |                    |              |              |
| 1      |     |   |    |        |            |     |     |                    |              |              |
| . 🤜    |     |   |    |        |            |     |     |                    |              |              |
| d n d  |     |   |    |        |            | r   |     |                    |              |              |
| d Prin |     |   |    | ļ      | 1924 - 326 | 2   |     |                    |              |              |
| Obj    |     |   |    |        |            |     |     |                    |              |              |
|        |     |   |    |        |            |     |     |                    |              |              |
| ~      |     |   |    |        |            |     |     |                    |              |              |
|        |     |   |    |        |            |     |     |                    |              |              |
|        |     |   |    |        |            |     |     |                    |              |              |
|        |     |   |    |        |            |     |     |                    |              |              |
|        |     |   |    |        |            |     |     |                    |              |              |
|        |     |   |    |        |            |     |     |                    |              |              |
|        |     |   |    |        |            |     |     |                    |              |              |
| 85     | 90  |   |    | 95     | 100        |     | -   |                    |              |              |

#### BASIC PRIMITIVES

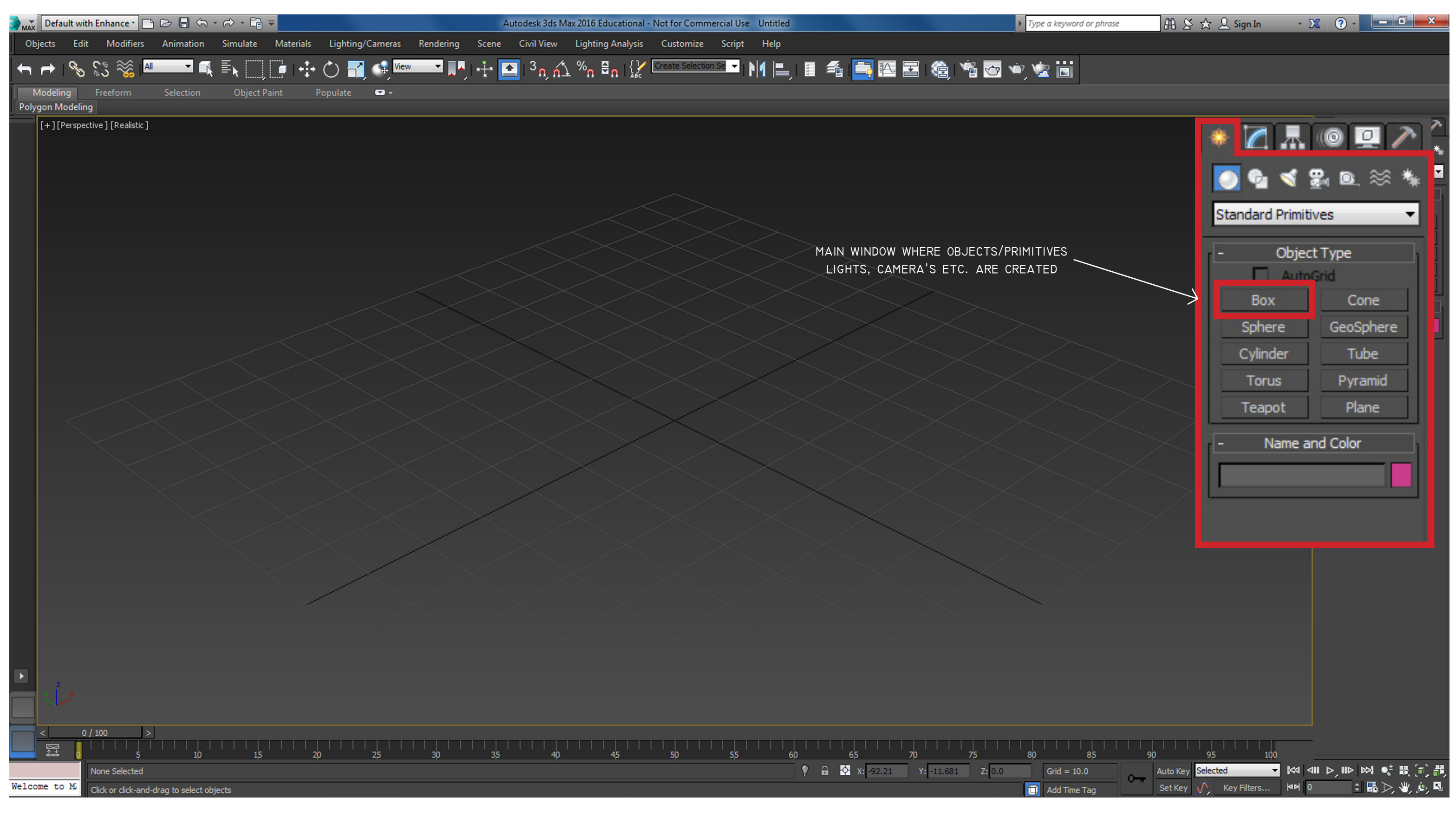

BASIC PRIMITIVES

#### EXAMPLE (BOX) PRIMITIVE

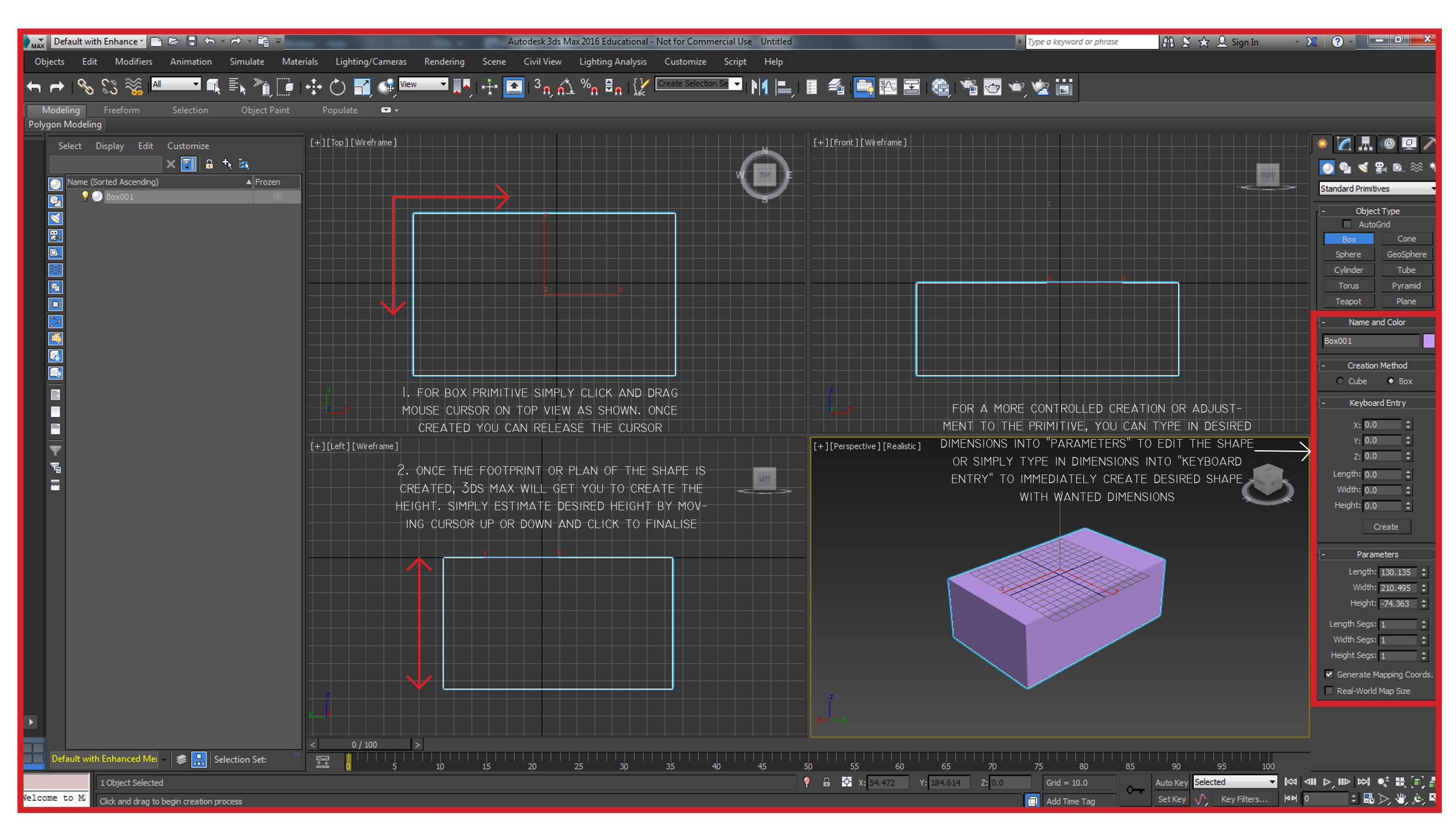

## IMPORTING/EXPORTING

![](_page_14_Figure_0.jpeg)

IMPORTING

![](_page_15_Picture_0.jpeg)

IMPORTING EXAMPLE

![](_page_16_Picture_0.jpeg)

EXPORTING

| MAX Defa            | ault with Enhance 🛀 📄 🗁 🔚 🖘 🔹 🏫 🗧 💼                                   | the state of the state of the s | Autodesk 3ds Max 2016 Educational - Not for Commer                                                                                                    | cial Use Untitled                                                                                                    | Type a keyword or ph                                                                                                    |
|---------------------|-----------------------------------------------------------------------|----------------------------------------------------------------------------------------------------|----------------------------------------------------------------------------------------------------|----------------------------------------------------------------------------------------------------|----------------------------------------------------------------------------------------------------|
| Objects             | Edit Modifiers Animation Simulate Mate                                | erials Lighting/Cameras Rendering                                                                                                    | Scene Civil View Lighting Analysis Customize                                                                                                    | Script Help                                                                                                    |                                                                                                    |
| <b>+</b> +          | % \$\$ %  A 🗖 🖬 🖬 👘 👘                                                 | 💠 🖒 🛃 🚱 🚾 🔽 🖡                                                                                                    | 🕂 💽   <sup>3</sup> n, n ½ %n 🗄n   🔛 Create Selection S                                                                                                    | ••• M 🛋 🗐 🌇 🗄                                                                                                    | E 🕲 🕆 🖸 🔍 🕱 🖬                                                                                                    |
| Modeli<br>Polygon N | ing Freeform Selection Object Paint<br>Aodeling                       | Populate 📼 🕶                                                                                                    |                                                                                                    |                                                                                                    |                                                                                                    |
|                     | Incernence Sorted Ascending)                                          | [+][Top][Wireframe]                                                                                                    | OBJ Export Options     Geometry     Flip YZ-axis (Poser-like)     Shapes/Lines     Hidden objects     Faces: Quads     Texture coordinates     Normals     Normals     Smoothing groups     Scale: 1.0 	     Opt     Vertex 	 normat     Opt     Vertex 	 normat     Write log to Export-folder (v     Preset: <none>     Export Car</none> | [+][Front] [Wireframe]     Material     Export materials     Create mat-library     Force black ambient     Map-Export     Output   Target   PC/Win   relative numbers   Precision:   4        timize   als   texture-coord   when using #noPrompt in scripts)     Material | FOR THIS EXAMPLE WE WE REAPORT AN OBJECT TO THE FILE TYPE NEEDED FILE. ONCE OPENED A WE WITH OPTIONS WILL OPEN BOXES THEN PRESS SIMPLY TICK THE APPRO BOXES THEN PRESS SIMPLE ROPRT". |
|                     | "FLIP ZY-AXIS" OPTION TO ENSURE I<br>SIDE UP. IN RHINO AND 3DS MAX TH | MODEL IS RIGHT<br>HE VERTICAL                                                                                                    |                                                                                                    |                                                                                                    |                                                                                                    |
|                     | AXIS IS DIFFERENT                                                     |                                                                                                    |                                                                                                    |                                                                                                    |                                                                                                    |
|                     |                                                                       |                                                                                                    |                                                                                                    |                                                                                                    |                                                                                                    |
| Defa                | uult with Enhanced Mei - 📚 🚠 Selection Set: 🤲                         | < 0/100 >                                                                                                    | 15 20 25 30 35 40                                                                                                    | 45 50 55 60                                                                                                    | 65 70 75 80                                                                                                    |
| Welcome t           | 1 Object Selected                                                     |                                                                                                    |                                                                                                    | 🕴 🔒 🔯 X: 54.472                                                                                                    | Y: 184.614 Z: 0.0 Grid = 10.0                                                                                                    |
| -                   | Click and drag to begin creation process                              |                                                                                                    |                                                                                                    |                                                                                                    |                                                                                                    |

EXPORTING EXAMPLE

![](_page_17_Picture_2.jpeg)

### BASIC MODIFIERS

![](_page_19_Figure_0.jpeg)

EDITING POLY/PRIMITIVE

![](_page_20_Picture_0.jpeg)

BASIC VERTICE EDITING/MANIPULATION

![](_page_21_Figure_0.jpeg)

OTHER MODIFIERS

| ase 🕮 🖄 🚖 🔔 Sig   | gn In 🔹      | X ?                                  | x        |
|-------------------|--------------|--------------------------------------|----------|
|                   |              |                                      |          |
|                   |              |                                      |          |
|                   |              |                                      |          |
|                   |              |                                      |          |
|                   |              |                                      |          |
|                   |              | - 🌞 📶 📠 🔘 🖳                          | $\sim$   |
|                   |              | Box001                               |          |
|                   | FRONT        |                                      | -        |
|                   |              | Particle Skinner                     | <b>^</b> |
|                   |              | Patch Select                         |          |
|                   |              | PatchDeform<br>PathDeform            |          |
| ×                 |              | Physique                             |          |
|                   |              | Point Cache                          |          |
|                   |              | Poly Select<br>Preserve              |          |
|                   |              | Projection                           |          |
| E AVAILABLE       |              | ProOptimizer<br>Push                 |          |
| ATING POINTS. —   |              | Quadify Mesh                         |          |
| IN THE SAME       |              | Relax                                |          |
| E "EDIT POLY"     |              | Select By Channel                    |          |
| WIST              |              | Shell                                |          |
|                   |              | Skew                                 |          |
|                   |              | Skin Morph                           |          |
|                   |              | Skin Wrap                            |          |
|                   |              | Skin Wrap Patch<br>Slice             |          |
|                   | -            | Smooth                               |          |
|                   | ten police   | Spherify                             |          |
|                   | $\mathbf{S}$ | STL Check                            |          |
|                   |              | Stretch                              |          |
|                   |              | Subdivide                            |          |
|                   |              | SurfDeform                           |          |
|                   |              | Symmetry<br>Tapar                    |          |
| ×                 |              | Tessellate                           |          |
|                   |              | TurboSmooth                          |          |
|                   |              | Turn To gPoly<br>Turn to Mesh        |          |
|                   |              | Turn to Patch                        |          |
|                   |              | Turn to Poly                         | =        |
|                   |              | Unwrap UVW                           |          |
|                   |              | UVW Map                              |          |
|                   |              | UVW Mapping Add<br>UVW Mapping Clear |          |
|                   |              | UVW Xform                            |          |
|                   |              | Vertex Weld                          |          |
|                   |              | Vol. Select                          |          |
| 85 90 95          | 100          | Wave                                 |          |
| Auto Key Selected | <b>→</b> 🛤   | Velder<br>VForm                      | -        |
| Set Key 🥂 Key F   | ilters 🗖     | 0                                    |          |

![](_page_22_Figure_0.jpeg)

MODIFIER STACK

| nrase                                                   | <u>a</u> 8                                | <u>☆ ቧ</u> s                        | ign In                | · X           | ? -                                                                                                    | _ 0                                                      | X              |
|---------------------------------------------------------|-------------------------------------------|-------------------------------------|-----------------------|---------------|----------------------------------------------------------------------------------------------------|----------------------------------------------------------|----------------|
|                                                         |                                           |                                     |                       |               |                                                                                                    |                                                          |                |
| ALL THE<br>S VERY S<br>ERE EACH<br>GE CAN A<br>TY OR DE | CHAN<br>IMILAR<br>ADJUS<br>LSO B<br>LETED | GES MZ<br>TO TH<br>STMENT<br>E TURN | ADE<br>E<br>IS<br>NED |               | Box001<br>Modifier List<br>P Twis<br>Edit<br>Box                                                             | t<br>Poly                                                |                |
|                                                         |                                           |                                     |                       | 5             | -     Par     Twist:     Angle:     Bias:     Twist Axis:         X     Limits     Upper Limi     Lower Limi | ameters<br>180.0<br>0.0<br>○ Y •<br>□ Limit I<br>it: 0.0 | z<br>Z         |
|                                                         |                                           |                                     |                       |               |                                                                                                    |                                                          |                |
| 85<br>• • • •                                           | 90<br>Auto Key Set Key                    | 95<br>Gelected                      | 100<br>Tilters        | 10 전체<br>0 서파 | ⊳, II⊳  ≫<br>≑                                                                                               | 4 •± ₽                                                   | [1] 謂<br>[4] 國 |

## ANIMATION AND RENDERING

![](_page_24_Figure_0.jpeg)

KEYFRAME ANIMATION

| rase             | <b>#</b>      | \$ ☆             | <u>Q</u> Sigr | n In    | ¥         | X      | ? -             |              | 0        | x            |
|------------------|---------------|------------------|---------------|---------|-----------|--------|-----------------|--------------|----------|--------------|
|                  |               |                  |               |         |           |        |                 |              |          |              |
|                  |               |                  |               |         |           |        |                 |              |          |              |
|                  |               |                  |               |         |           |        |                 |              |          |              |
|                  |               |                  |               |         |           | ۲      |                 | r ( (0       | 0        | $\mathbf{N}$ |
|                  |               |                  |               | FRONT   |           | Bo     | x001            |              |          |              |
|                  |               |                  |               |         |           | Mo     | difier List     | st           | -        | -            |
|                  |               |                  |               |         |           | ę      | Edit<br>Box     | : Poly       |          | •            |
|                  |               |                  |               |         |           |        |                 |              |          |              |
| X                |               |                  |               |         |           |        |                 |              |          |              |
|                  |               |                  |               |         | $\square$ |        |                 |              | 2        |              |
|                  |               |                  |               |         |           |        | - I I           | ~            |          |              |
|                  |               |                  |               |         |           |        | Pa<br>Twist:    | arameter     | s        |              |
|                  |               |                  |               |         |           |        | Angle:<br>Bias: | 180.0<br>0.0 | \$       |              |
|                  |               |                  |               |         |           |        | Fwist Axis      |              |          |              |
|                  |               |                  |               |         |           |        | • x             | С ү          | • z      |              |
|                  |               |                  | 4             | 1       |           | רי     | imits.          |              | mit Effi | act          |
|                  |               |                  |               |         | L         |        | Upper Lin       | nit: 0.0     |          | \$           |
|                  |               |                  |               | Left 1" | ).        |        | Lower Lin       | nit: 0.0     |          | ÷            |
| ×                |               |                  |               |         |           |        |                 |              |          |              |
| Ħ                | ]             |                  |               |         |           |        |                 |              |          |              |
| Ŧ                |               |                  |               |         |           |        |                 |              |          |              |
| × /              |               |                  |               |         |           |        |                 |              |          |              |
| $\forall$        |               |                  |               |         |           |        |                 |              |          |              |
|                  |               |                  |               |         |           |        |                 |              |          |              |
|                  |               |                  |               |         |           |        |                 |              |          |              |
|                  |               |                  |               |         |           |        |                 |              |          |              |
|                  |               |                  |               |         |           |        |                 |              |          |              |
|                  |               |                  |               |         |           |        |                 |              |          |              |
| 85               | 90<br>Juto Ko | v Selec          | 95<br>ted     | 100     | Ka   4    | 411 15 |                 | ы ı±         | 18 's    | 1 - 34       |
| • <del>•</del> • | Set Key       | / J <sup>N</sup> | Key Fil       | ters    | <b>MM</b> | )      | )               | <b>.</b>     | ¥. 1     | , R.         |

![](_page_25_Figure_0.jpeg)

KEYFRAME ANIMATION VIA AUTO KEY

![](_page_26_Figure_0.jpeg)

KEYFRAME ANIMATION VIA SET KEY

![](_page_27_Figure_0.jpeg)

MATERIALITY

![](_page_28_Figure_0.jpeg)

MATERIALITY

| ase             | 28 B                | ☆요       | Sign In | - 2         | ? -                 |                                  | x        |
|-----------------|---------------------|----------|---------|-------------|---------------------|----------------------------------|----------|
| _               |                     |          |         |             |                     |                                  | _        |
|                 |                     |          |         |             |                     |                                  |          |
|                 |                     |          |         |             |                     |                                  |          |
|                 |                     |          |         |             | * M                 |                                  |          |
|                 |                     |          |         |             |                     | st 92. n. ≈                      | ۰<br>**  |
|                 |                     |          | FRONT   |             | Standard P          | rimitives                        | ~ *<br>• |
|                 |                     |          |         |             | - 0                 | biect Type                       |          |
|                 |                     |          |         |             |                     | AutoGrid                         |          |
|                 |                     |          |         |             | Box                 | Cone                             |          |
|                 |                     |          |         |             | Cylinder            | r Tube                           | ie i     |
| <u>x</u>        |                     |          |         | +           | Torus               | Pyrami                           | d        |
|                 |                     |          |         |             | Teapot              | Plane                            |          |
|                 |                     |          |         |             | - Nar               | ne and Color                     |          |
|                 |                     |          |         |             | Box001              |                                  |          |
|                 |                     |          |         |             | - Crei              | ation Method                     |          |
|                 |                     |          |         |             | - Cub               | vboard Entry                     | _        |
|                 |                     |          |         |             | - P                 | arameters                        |          |
|                 |                     |          |         |             | Len                 | gth: 92.662                      | ¢        |
|                 |                     |          |         |             | Wi                  | idth: 181.87                     | •        |
|                 |                     |          |         | k           | Length S            | eos: 1                           | × .      |
|                 |                     |          |         | 2           | Width S             | egs: 1<br>egs: 1                 | ÷        |
|                 |                     |          |         |             | Height S            | egs: 1                           | \$       |
| 2               |                     |          |         |             | ✓ Genera            | ate Mapping Coo                  | ords.    |
| S               |                     |          |         |             | Real-W              | /orld Map Size                   |          |
| $\sim$          |                     |          |         |             |                     |                                  |          |
|                 |                     |          |         |             |                     |                                  |          |
|                 |                     |          |         |             |                     |                                  |          |
|                 |                     |          |         |             |                     |                                  |          |
|                 |                     |          |         |             |                     |                                  |          |
|                 |                     |          |         |             |                     |                                  |          |
|                 |                     |          |         |             |                     |                                  |          |
|                 |                     |          |         |             |                     |                                  |          |
|                 |                     |          |         |             |                     |                                  |          |
| 85              | 90                  | 95       | 100     | -           |                     |                                  | 1        |
| - • <del></del> | Auto Key<br>Set Key | Selected | ▼       | ।<br>বিদ্যা | <b>-⊳`</b> ⊪⊳⊳<br>≎ | ମା <b>ସ୍ଟା</b><br>ଅତି <u>ଆ</u> ଏ | i, fi,   |
|                 |                     | - / ···  |         |             |                     |                                  | /        |

![](_page_29_Figure_0.jpeg)

LIGHTING

| rase        | 878 S          | ¥ 🕁    | <u>)</u> Sign In | ı .   | <b>X</b> ( | ? -                       | - 0                   | x         |
|-------------|----------------|--------|------------------|-------|------------|---------------------------|-----------------------|-----------|
|             |                |        |                  |       |            |                           |                       | -         |
|             |                |        |                  |       |            |                           |                       |           |
|             |                |        |                  |       | *          |                           | 0                     | <i>≥</i>  |
| E IN<br>THE |                |        | •~               | FRONT | Star       | ndard                     |                       | -         |
| THE<br>USE  |                |        |                  |       |            | Object                    | t <b>Type</b><br>Grid |           |
|             |                |        |                  |       | Ta         | arget Spot<br>rget Direct | Free Sp<br>Free Dire  | ot<br>ect |
| ×           |                |        |                  |       | mr         | Omni<br>Area Omni         | Skyligh<br>mr Area S  | t<br>pot  |
| ТНЕ         |                |        |                  |       |            | Name ar                   | na Color              |           |
|             |                |        |                  |       |            | X001                      | _                     |           |
|             |                |        |                  |       |            |                           |                       |           |
|             |                |        |                  |       |            |                           |                       |           |
|             |                |        |                  |       |            |                           |                       |           |
|             |                |        | 1                |       |            |                           |                       |           |
|             |                |        | C C              | J.    |            |                           |                       |           |
|             |                |        |                  |       |            |                           |                       |           |
|             |                |        |                  |       |            |                           |                       |           |
|             |                |        |                  |       |            |                           |                       |           |
|             |                |        |                  |       |            |                           |                       |           |
|             |                |        |                  |       |            |                           |                       |           |
|             |                |        |                  |       |            |                           |                       |           |
|             |                |        |                  |       |            |                           |                       |           |
|             |                |        |                  |       |            |                           |                       |           |
| 85          | 90<br>Nuto Key | Select | 95<br>ted        | 100   | 400⊳,      | , 110 100                 | •* <b>R</b> (*        | () #I,    |

![](_page_30_Figure_0.jpeg)

LIGHTING

![](_page_31_Figure_0.jpeg)

CAMERA

![](_page_32_Figure_0.jpeg)

CAMERA

![](_page_33_Figure_0.jpeg)

RENDERING ANIMATION

| MAX Default with Enhance 🔹 🖻 🕞 🔚 🦘 🖒 🔹 🛱                                                                                                    |                                                                                                    | Autodesk 3ds Max 2016 E        | ducational - Not for Commercial Use Unt                                                                                                    | itled             |                                                                                                    | Type a keyword or ph                                                                                                    |
|----------------------------------------------------------------------------------------------------|----------------------------------------------------------------------------------------------------|--------------------------------|----------------------------------------------------------------------------------------------------|-------------------|----------------------------------------------------------------------------------------------------|----------------------------------------------------------------------------------------------------|
| Objects Edit Modifiers Animation Simulate                                                                                                    | e Materials Lighting/Cameras Rendering Scene                                                                                                    | Civil View Lightin             | g Anālysis Customize Script He                                                                                                    | elp<br> = 🗊 🐔 📑 🛙 |                                                                                                    | 😽 🐨 🤹 🛗                                                                                                    |
| Modeling Freeform Selection<br>Polygon Modeling<br>Select Display Edit Customize<br>X V Preset:<br>Rendera<br>View to<br>C<br>C<br>C<br>C<br>C<br>C<br>C<br>C<br>C<br>C<br>C<br>C<br>C<br>C<br>C<br>C<br>C<br>C<br>C | ender Setup: NVIDIA mental ray et: Production Rendering Mode et: No preset selected et: NVIDIA mental ray to Render: Quad 4 - Perspective Global Illumination Processing Render Ete Common Renderer Goutput Gutput Single Every Nth Frame: I Active Time Segment: 0 To 100 Range: IIII To 100 Range: IIIIIIIIIIIIIIIIIIIIIIIIIIIIIIIIIIII | Render                         | F10<br>Render Setup (F10)<br>Toggles a dialog for setting parameters such as output<br>format, and file, as well as renderer-specific settings.<br>Press F1 for more help<br>OTHER THINGS TO CHANGE/KEEP IN MIN<br>WILL BE THE RENDERER LOCATED AT TH<br>TOP AND BOTTOM OF THE POP UP WINDO<br>THE VIEW YOU WANT RENDERED, THE SIZ<br>©F THE IMAGE AND WHERE TO SAVE YOU<br>RENDER WHICH IS ALSO WHERE YOU CAN<br>SAVE THE ANIMATION AS A VIDEO<br>(+)[Per |                   | Render Setup: N Target: P Preset: N Renderer: N View to Render: Q Global Illumina Comm Render Outpu Save File Put Image Autode Legacy Use Device Rendered I Skip Existin | VIDIA mental ray roduction Rendering Mode to preset selected VIDIA mental ray Quad 4 - Perspective tion Processing to File List(s) in Output Path(s) esk ME Image Sequence File 3 ds Max Image File List (.if Frame Window ng Images |
| Default with Enhanced Mel - 📚 🔝 Selection Set:                                                                                                    | Width:     640     \$ 320x240     720x44       Height:     480     \$ 640x480     800x64       Image Aspect:     1.333     \$ Pixel Aspect:     1.0       Options      Atmospherics     Render Hidden Geometry       ✓     Atmospherics     Area Lights/Shadows as Point       ✓     Displacement     Force 2-Sided                       | 86<br>00<br>€<br>Ints<br>20 25 |                                                                                                    |                   | Production:<br>Material Editor<br>ActiveShade:                                                                                                    | Scripts Assign Renderer NVIDIA mental ray NVIDIA mental ray NVIDIA mental ray Save as Defaults 70 75 80                                                                                                    |
| Welcome to Mi Click or click-and-drag to select objects                                                                                                    |                                                                                                    |                                |                                                                                                    | Y 🔒 🖓 X:          | Y: Z                                                                                                    | Z: Grid = 10.0                                                                                                    |

RENDERING ANIMATION

![](_page_34_Picture_2.jpeg)

![](_page_35_Figure_0.jpeg)

PRODUCTION RENDERING